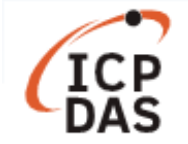

# 如何在 LinPAC 上實現 ZigBee 應用?

| 適用於:      |                                                                        | No. L6-005 |
|-----------|------------------------------------------------------------------------|------------|
| 平台        | 作業系統版本                                                                 | 内核版本       |
| LinPAC 系列 | LP-51xx: V1.8.3 以後<br>LP-8x3x: V1.2 以後<br>LP-8x4x: V1.16 以後<br>其他:所有版本 | 所有版本       |

ZigBee 是一種基於 IEEE 802.15.4 標準的個人無線網路規格,運行於 ISM 無線頻段,支援主從 式或點對點的網路架構,適合建立一個最多 256 個節點的動態網狀網路,可在設備之間少次 數的傳遞低資料量的訊息。LinPAC 系列支援 ZigBee 無線網路應用,用戶可在 LP-8x4x 安裝 ZT-USBC 模組並與 ZT-2043 模組通訊,以下為於 LinPAC 上建置 ZigBee 無線網路環境的應用範 例,請參考圖 1 的 ZigBee 網路部署圖。

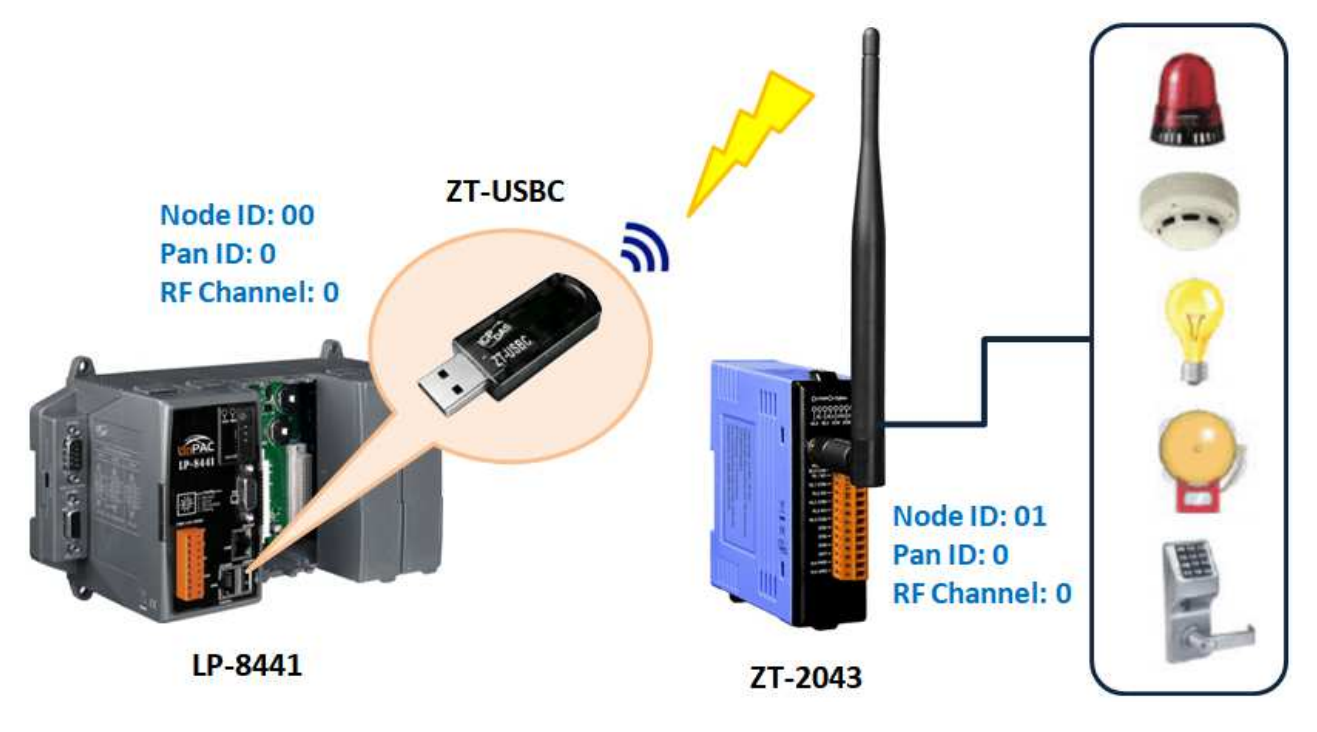

圖 1. 在 LinPAC 應用 ZigBee 技術

相關產品資訊,請參考以下網站:

**ZT-USBC:** https://www.icpdas.com/en/product/ZT-USBC

**ZT-2043** : https://www.icpdas.com/en/product/ZT-2043

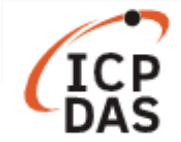

用戶可在 LinPAC 部署 ZigBee 無線網路,並使用內建的 iztconfig.exe 工具來配置 ZT-USBC 相關 參數設定,如圖 2。

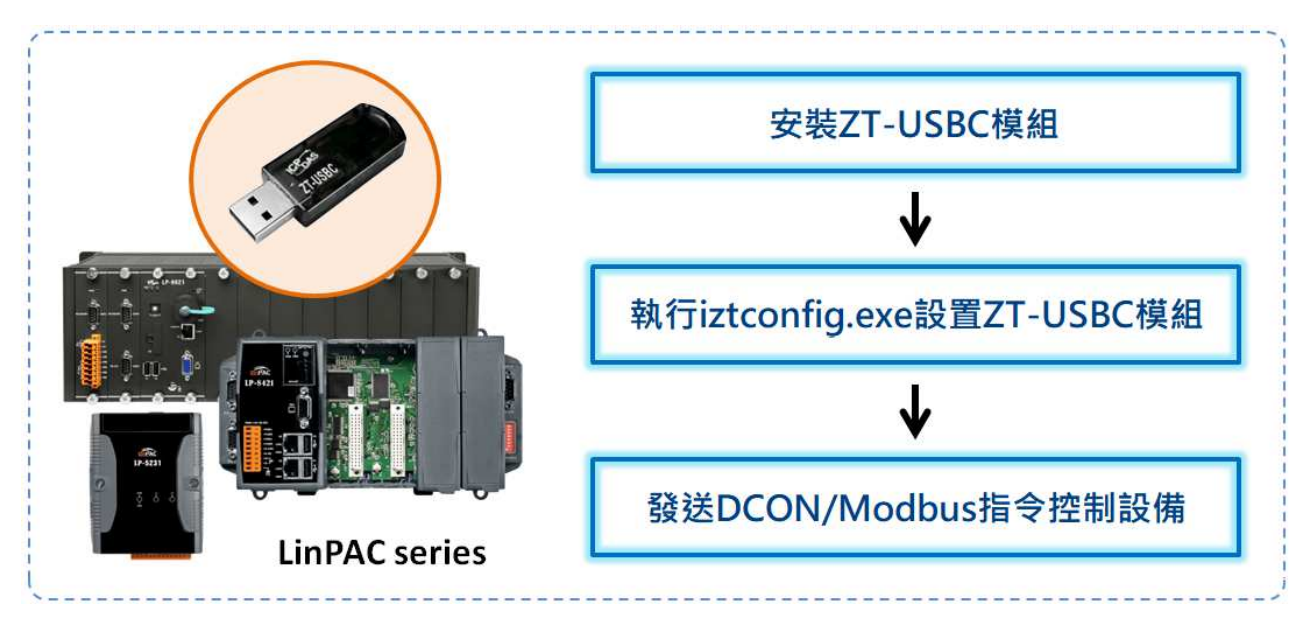

圖 2. 在 LinPAC 配置 ZigBee 模組

# <安裝 ZT-USBC 模組>

ZT-USBC 模組是一款小尺寸的無線 ZigBee 轉換器,透過 USB 介面將資料轉換到 ZigBee 網路,以下將介紹 LP-8441 建置 ZT-USBC 的流程,其步驟如下:

注意:建議在安裝 ZT-USBC 模組之前,可先在 Windows PC 安裝 DCON Utility 和 ZT2000 Configuration Utility 來設置 ZT-USBC、ZT-2043 模組,以確保模組可以正常使用。更多詳細資訊,請參考以下連結:

https://www.icpdas.com/web/product/download/wireless/zigbee/converter/zt-usbc/document/manual/ZT-USB\_Ser ies\_usermanual\_en.pdf

### □ 安裝 ZT-USBC 驅動程式

用戶可參考以下表格在 LinPAC 系列產品上安裝相應的驅動程式:

| Linux PAC | Install Driver<br>C(CPU/Linux kernel) | usbserial.ko | ftdi_sio.ko  |
|-----------|---------------------------------------|--------------|--------------|
| PXA270    | Linux kernel 2.6.19 (LP-8x4x/51xx )   | $\checkmark$ | $\checkmark$ |
|           | Linux kernel 2.6.29 (LP-51xx/8x3x )   | Х            | $\checkmark$ |
| Am335x    | Linux kernel 3.2 (LP-52xx/8x2x/9x2x)  | $\checkmark$ | $\checkmark$ |
| Others    | Linux kernel 3.2                      | Х            | $\checkmark$ |
| (X86)     | Linux kernel 4.14                     | Х            | $\checkmark$ |

注意:V表示用戶需自行手動安裝驅動程式;X表示系統在啟動時會自動安裝驅動程式

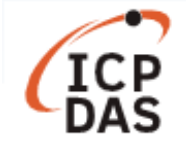

步驟一:使用以下指令查詢 Linux 內核的版本,如圖 3。 指令:dmesg | grep "Linux version"\*

COM1 - PuTTY - C X
dmesg |grep "Linux version"\*
Linux version 2.6.19 (root@LinuxPC-ICPDAS) (gcc version 4.0.0 (DENX ELDK 4.1 4.

圖 3. 印出 Linux 內核版本號碼

步驟二:使用以下指令將 ZT-USBC 驅動程式載入到內核。 指令: sudo insmod /lib/modules/2.6.19/ftdi sio.ko

**注意:**用户在安裝 ftdi\_sio.ko 之後,如出現訊息'**Unknown symbol in module**',如圖 4。需安 裝 **usbserial.ko** 和 **ftdi\_sio.ko** 驅動程式並加載至系統內核中,安裝完成後會顯示 ZT-USBC 掛 載至系統上的 USB 序列埠名稱,如圖 5。

指令: sudo insmod /lib/modules/2.6.19/usbserial.ko sudo insmod /lib/modules/2.6.19/ftdi sio.ko

COM1-PuTTY - Comparison - Comparison -

圖 4. 安裝 ftdi\_sio.ko 失敗

COM1-PuTTY - □ X
# sudo insmod /lib/modules/2.6.19/usbserial.ko
usbcore: registered new interface driver usbserial
drivers/usb/serial/usb-serial.c: USB Serial support registered for generic
usbcore: registered new interface driver usbserial\_generic
drivers/usb/serial/usb-serial.c: USB Serial Driver core
# sudo insmod /lib/modules/2.6.19/ftdi\_sio.ko
drivers/usb/serial/usb-serial.c: USB Serial support registered for FTDI USB Serial Device
ftdi\_sio 1-1:1.0: FTDI USB Serial Device converter detected
drivers/usb/serial/ftdi\_sio.c: Detected FT232BM
usb 1-1: FTDI USB Serial Device converter now attached to ttyUSB0
usbcore: registered new interface driver ftdi\_sio
drivers/usb/serial/ftdi\_sio.c: v1.4.3:USB FTDI Serial Converters Driver

#### 圖 5. ZT-USBC 模組的 USB 序列埠為 ttyUSB0

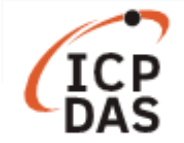

步驟三:使用以下指令檢查內核模組是否已加載 ZT-USBC 驅動程式,如圖 6。

#### 指令: Ismod

| 🛃 COM1 - PuTTY |        | - 🗆 X              |
|----------------|--------|--------------------|
| # lsmod        |        |                    |
| Module         | Size   | Used by Tainted: P |
| ftdi_sio       | 33640  | 0                  |
| usbserial      | 33136  | 1 ftdi_sio         |
| tsdev          | 10024  | 0                  |
| usbtouchscreen | 9284   | 0                  |
| 8250           | 29204  | 0                  |
| 8250_linpac    | 2656   | 0 [permanent]      |
| slot           | 35788  | 0                  |
| pxamci         | 8352   | 0                  |
| dm9000x        | 276180 | 0                  |

#### 圖 6. 檢查內核模組狀態

步驟四:使用以下指令檢查 ZT-USBC 的 Product ID 與 Vendor ID 是否成功寫入驅動模組。

#### 指令:cat /proc/bus/usb/devices

| # cat /proc/bus/usb/devices                                           |  |
|-----------------------------------------------------------------------|--|
| T: Bus=01 Lev=00 Prnt=00 Port=00 Cnt=00 Dev#= 1 Spd=12 MxCh= 3        |  |
| B: Alloc= 0/900 us ( 0%), #Int= 0, #Iso= 0                            |  |
| D: Ver= 1.10 Cls=09(hub ) Sub=00 Prot=00 MxPS=64 #Cfgs= 1             |  |
| P: Vendor=0000 ProdID=0000 Rev= 2.06                                  |  |
| S: Manufacturer=Linux 2.6.19 ohci_hcd                                 |  |
| S: Product=PXA27x OHCI                                                |  |
| S: SerialNumber=pxa27x                                                |  |
| C:* #Ifs= 1 Cfg#= 1 Atr=e0 MxPwr= 0mA                                 |  |
| I: If#= 0 Alt= 0 #EPs= 1 Cls=09(hub ) Sub=00 Prot=00 Driver=hub       |  |
| E: Ad=81(I) Atr=03(Int.) MxPS= 2 Iv1=255ms                            |  |
| T: Bus=01 Lev=01 Prnt=01 Port=00 Cnt=01 Dev#= 2 Spd=12 MxCh= 0        |  |
| D: Ver= 2.00 Cls=00(>ifc ) Sub=00 Prot=00 MxPS= 8 #Cfgs= 1            |  |
| P: Vendor=1b5c ProdID=0210 Rev= 6.00                                  |  |
| S: Manufacturer=ICP DAS Co., LTD.                                     |  |
| S: Product=ZT-USB Series                                              |  |
| S: SerialNumber=00000106                                              |  |
| C:* #Ifs= 1 Cfg#= 1 Atr=a0 MxPwr=100mA                                |  |
| I: If#= 0 Alt= 0 #EPs= 2 Cls=ff(vend.) Sub=ff Prot=ff Driver=ftdi_sio |  |
| E: $Ad=81(1) Atr=02(Bulk) MxPS= 64 Ivl=0ms$                           |  |
| E: Ad=U2(O) Atr=U2(Bulk) MxPS= 64 IV1=Ums                             |  |

圖 7. 檢查 USB 設備是否存在

注意:若 LinPAC 的內核版本非 2.6.19,則安裝驅動程序後,用戶必須自行加入 Product ID 和 Vendor ID,請參考以下指令:

**Command:** echo "1b5c 0210" > /sys/bus/usb-serial/drivers/ftdi\_sio/new\_id

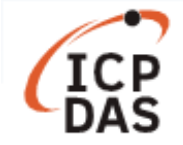

#### □ 建立符號連結(symbolic link)對應至 USB 轉換器

使用以下指令建立 ZT-USBC(/dev/ttyUSB0)設備節點的符號連結。以圖 8 為例, LinPAC SDK 透過 COM42(ttyS40 的 COM 端口為 COM42)與 USB 設備通訊,用戶可刪除/dev/ttyS40 並建立 /dev/ttyUSB0 到/dev/ttyS40 的符號連結。

COM1 - PuTTY - □ ×
# rm /dev/ttyS40
# ln -s /dev/ttyUSB0 /dev/ttyS40
# ls -al /dev/ttyS40
lrwxrwxrwx 1 root root 12 Jan 1 08:15 /dev/ttyS40 -> /dev/ttyUSB0

圖 8. 在 ttyS40 和 ttyUSBO 建立符號連結

## <執行 iztconfig.exe>

用戶可以使用產品內建工具 iztconfig.exe 來配置 ZigBee 無線網路參數。以下為設置的過程:

□ 使用以下指令列出 ZigBee 模組狀態,如圖 9。

指令: iztconfig -d <Device name>

@ COM1-PuTTY - □ ×
# iztconfig -d ttyUSB0
ZT-USBC Utility 0.2b (build at Aug 24 2018)
ttyUSB0 115200,N81(0) NodeID 00:00:00:00:00:00:00:00
NetType:1 ModuleType:43 Z-Stack Ver:v2.51, FWVer:17
RF Channel:0 PAN ID:0 RF Power:8
Encrypt Enable:0 Number of Router:1
Comm Mode:Transparent Mode(1) Comm Format:7,0

圖 9. ZigBee 模組狀態

□ 使用以下指令修改 ZigBee 的通訊參數設置,如圖 10。

指令: iztconfig -d <USB device> -p <PAN ID> -r

COM1 - PuTTY - 
 X
# iztconfig -d ttyUSB0 -p 0 -r
ZT-USBC Utility 0.2b (build at Aug 24 2018)
ttyUSB0 115200,N81(0) NodeID 00:00:00:00:00:00:00
 NetType:1 ModuleType:43 Z-Stack Ver:v2.51, FWVer:17

#### 圖 10. 將 ZT-USBC 模組的 PAN ID 設置為 0

注意:用户必須使用'-r'參數重新啟動 ZT-USBC 模組,以確保模組設置成功。

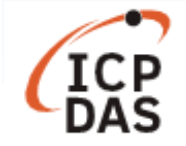

<發送 DCON 或 Modbus 命令來控制 ZT-2043 模組>

ZT-2043 模組提供 14 個數位輸出通道,使用 ZT-USBC 與 ZT-2043 模組建置 ZigBee 無線網路環境時,當 ZigBee 模組在同個 ZigBee 無線網路中,'Pan ID'和'RF Channel'的設置必須相同,以確保模組之間可以互相通訊;接著,ZT-2043 模組便開始在 ZigBee 無線網路環境開始運作。

注意:用戶可以使用旋轉開關和指撥開關來調整 ZT-2043 模組的設置,完成設置之後,必須 關閉電源並重新將 ZT-2043 模組上電,以確保配置成功。

#### □ 發送 DCON 命令到 ZT-2043 模組

使用以下指令發送 DCON 命令以設定/讀取 ZT-2043 模組的 DO 通道狀態,如圖 11。 指令: getsendreceive <slot> <comport> <timeout> <command> <baudrate>

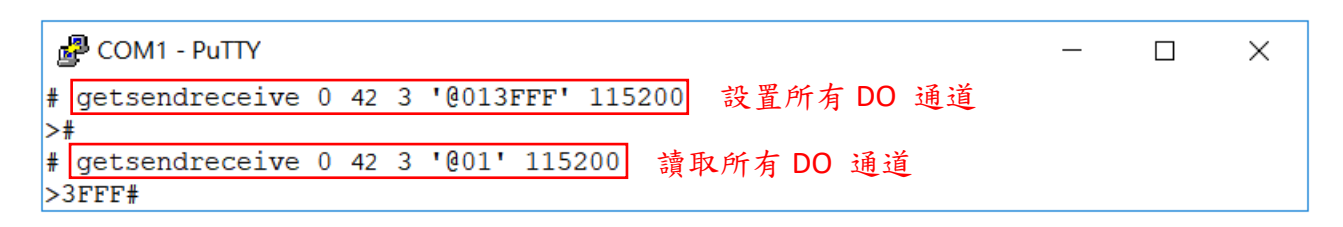

圖 11. 發送 DCON 命令到 ZT-2043 模組

#### □ 發送 Modbus 命令到 ZT-2043 模組

(1) 用戶可在 LinPAC SDK 提供的 examples 資料夾中找到範例程式 setmodbus.c 與 getmodbus.c,修改並重新編譯以下程式內容:

#### setmodbus.c

```
switch(function) {
    case FC05ForceSingleCoil:
    case FC15ForceMultipleCoil:
        szBuf[0] = wValue & 0xff;
        szBuf[1] = (wValue >> 8) & 0xff;
        break;
    case FC06PresetSingleRegister:
    case FC16PresetMultipleRegister:
        szBuf[0] = (wValue >> 8) & 0xff;
        szBuf[1] = wValue & 0xff;
        break;
    default:
        usage();
        return FAILURE;
```

```
ICP
```

getmodbus.c

```
if (RetValue == 0) {
     if((function==1)||(function==2)){
          //printf("%d", szBuf[0]);
          RetValue = (szBuf[0]|szBuf[1]<<8);</pre>
          printf("%ld", RetValue);
    }
     else {
          RetValue = (szBuf[0]<<8)|szBuf[1];</pre>
          printf("%ld", RetValue);
    }
} else if (RetValue == CmdError) {
     printf("Module at COM%d return error code %d !!!\n",comport,szBuf[0]);
     return FAILURE;
} else {
     printf("Module at COM%d error %d !!!\n",comport,RetValue);
     return FAILURE;
}
```

(2) 執行範例程式以控制 ZT-2043 模組, 如圖 12。

使用以下指令發送 Modbus 命令設定 ZT-2043 模組的 DO 通道狀態。

指令:

./setmodbus <comport> <baudrate> <netid> <command> <addr> <count> <value> <timeout> 使用以下指令發送 Modbus 命令讀取 ZT-2043 模組的 DO 通道狀態。

指令:

./getmodbus <comport> <baudrate> <netid> <command> <addr> <count> <timeout>

| ß                           | COM1 - PuTTY – 🗆 X                                                  |  |  |
|-----------------------------|---------------------------------------------------------------------|--|--|
| #                           | ./setmodbus.exe 42 115200 1 15 0 14 16383 100 設置多個 DO 通道 (DOO-DO13) |  |  |
| wCount=14 iCount=8 iIndex=0 |                                                                     |  |  |
| wCount=14 iCount=9 iIndex=8 |                                                                     |  |  |
| #                           | ./getmodbus.exe 42 115200 1 1 0 14 100 讀取所有 DO 通道 (DOO-DO13)        |  |  |
| 16383#                      |                                                                     |  |  |
| #                           | ./setmodbus.exe 42 115200 1 15 0 8 255 100 設置多個 DO 通道 (DOO-DO7)     |  |  |
| wCount=8 iCount=8 iIndex=0  |                                                                     |  |  |
| #                           | ./getmodbus.exe 42 115200 1 1 0 14 100 讀取所有 DO 通道 (DOO-DO13)        |  |  |
| 25                          | i5#                                                                 |  |  |

圖 12. 發送 Modbus 命令到 ZT-2043 模組

有關 DCON 和 Modbus 協議的相關資訊,請參考 ZT-2000 DIO Series user manual 的第4章節, 您可以從以下位置下載:

https://www.icpdas.com/en/download/show.php?num=2810&model=ZT-2043